# 市场监督管理信用修复申请 操作指南

2023年9月

| _ | NV. |
|---|-----|
| _ |     |

|   | 目录             |    |
|---|----------------|----|
| 1 | 经营异常修复         | 2  |
| 2 | 严重违法失信企业修复     | 5  |
| 3 | 行政处罚修复         | 9  |
| 4 | 市场监管严重违法失信名单修复 |    |
| 5 | 信用修复查询         | 15 |

#### 功能概括:

本手册用于系统功能操作说明,经营异常修复、严重违法失信企业修复、市场监管部门行政处罚公示信息修复、市场监管严重违法失信名单修复的功能介绍。

进行信用修复的用户需要先登录国家企业信用信息公示系统,如 下图所示:

| 国家企业信用信息公示系统(<br>National Enterprise Credit Information Publicity System | 辽宁)                                 | Distant. | St. Marca |
|--------------------------------------------------------------------------|-------------------------------------|----------|-----------|
|                                                                          |                                     |          | )<br>近回若否 |
| 联络贝豆家 外国正业带驻代表协构组                                                        | 2家 电于宫亚执照 <u>包</u> 家                | 注册与豆求    |           |
| 联络员登录步骤                                                                  | ★ 统一社会信用代码/注册号                      |          | 0         |
| 1.填入 "统一社会信用代码/注册号";<br>2.填入 "联络员身份证号码";                                 | ★ 年报联络员身份证号码<br>(或个体工商户经营者身份证号码)    |          | 0         |
| 3.鼠标点击页面任意空白处,系统自动核验<br>并显示相关信息:                                         | * 企业 (个体、农专) 名称                     |          | 0         |
| 4.核验通过后点击"获取验证码",验证码                                                     | ★ 年报联络员姓名<br>(或个体工商户经营者姓名)          |          | 0         |
| 10分钟内有效,60秒后可重新获取;<br>5.填入您手机收到的"验证码"后,点击<br>"管录"。                       | * 年报联络员手机号<br>(或个体工商户经营者手机号)<br>验证码 | •        |           |
| 点击信息框右侧的? 可查看具体解释。                                                       | 登录                                  | 重置       |           |
| 提示: 1、未注册年报联络员                                                           | 或需要变更年报联络员的请点击                      | 【联络员注册】  |           |

登录后在页面找到信用修复图标,随后点击信用修复。如下图所

示:

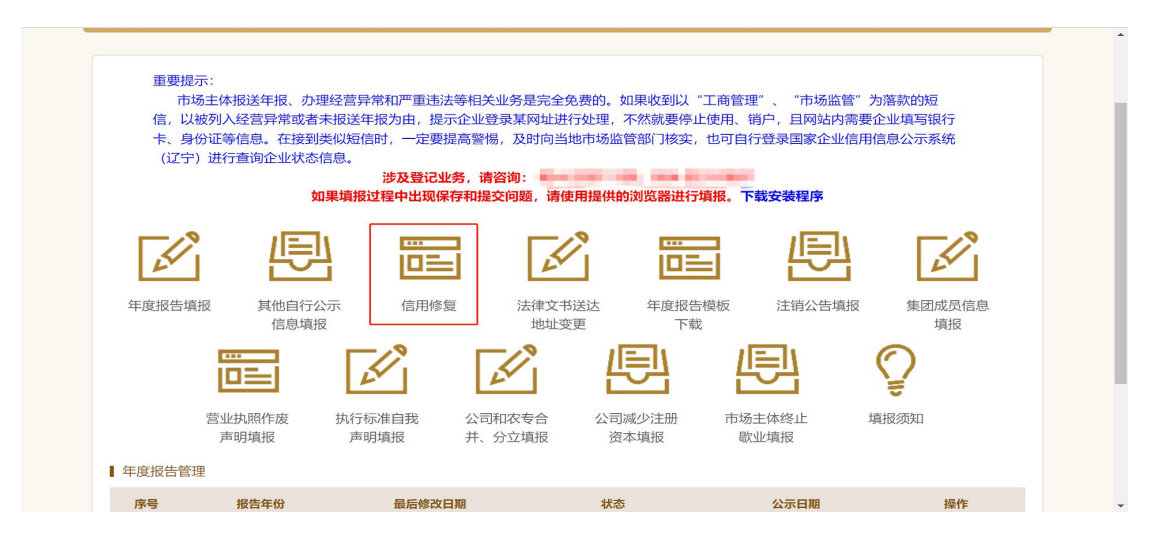

#### 1 经营异常修复

进入信用修复页面,在左侧菜单选择经营异常修复并点击,列表 中会出现该公司的经营异常数据如下图所示:

| ① 2023年09月26日       ② 然好!       ② 出出登录         ◆ 经营异常修复       企业名称:       统一社会信用代码/注册号:       ●         市场监管行政处罚信息修复       市场监管严重违法失信终身       第       父营异常原因       列入决定书文       列入日期       作出列入决定机关       当前状态       操作         市场监管产重违法失信终身       1       未依照 (企业信息<br>公示哲介条例)第       ①工商企信字<br>(2015) 26<br>号       2020年01月01日       辽宁窗市场监督管理局       申请被驳<br>回, 详情請<br>点击查智!       重重 重直 | <b>国家企业信</b><br>National Enterprise Cre | 用信!<br>dit Inform | 息公示系统<br>ation Publicity Syste             | <b>疮(辽宁)</b>             |             |            |                        |        |
|----------------------------------------------------------------------------------------------------|-----------------------------------------|-------------------|--------------------------------------------|--------------------------|-------------|------------|------------------------|--------|
| <ul> <li>&gt; 经营异常终复</li> <li>产重出防决先信企业终复</li> <li>市场监管产重出防决信修复</li> <li>市场监管产重出防决信修复</li> <li>信用修复查询</li> <li>1</li> <li>未依照(企业信息<br/>八条规定的期限公<br/>示年度报告的</li> <li>ご工商企信字<br/>[2015] 26<br/>号</li> <li>2020年01月01日</li> <li>近宁省市场监管管理局<br/>正宁省市场监管管理局</li> <li>申请感致<br/>回,详情请<br/>点击查看: 申请</li> </ul>                                                                                       | () 2023年09月26日                          | 各 您好!             |                                            |                          |             |            |                        | 乞 退出登录 |
| 市场监管行政处罚信息终复         編号         经营异常原因         列入决定非文<br>号         列入日期         作出列入决定机关         当前状态         操作           市场监管严重违法失信终复         1         未依照 (企业信息<br>公示智方条例) 第         辽工商企信字<br>(2015) 26         2020年01月01日         辽宁省市场监督管理局         申请被驳<br>回,详情请<br>点击查君:         直査 申請                                                                                             | ▶ 经营异常修复<br>严重违法失信企业修复                  | 企业名称              | ŵ: <b>,</b>                                | 统一                       | 社会信用代码/注册号: |            | 0                      |        |
| 信用修复查询     未依照(企业信息     辽工商企信字       1     未依照(企业信息     公示暂行条例)第       八条规定的期限公     号       5     2020年01月01日       近宁省市场监督管理局     直着 申請                                                                                                    | 市场监管行政处罚信息修复                            | 编号                | 经营异常原因                                     | 列入决定书文<br>号              | 列入日期        | 作出列入决定机关   | 当前状态                   | 操作     |
|                                                                                                    | 信用修复查询                                  | 1                 | 未依照《企业信息<br>公示暂行条例》第<br>八条规定的期限公<br>示年度报告的 | 辽工商企信字<br>〔2015〕 26<br>号 | 2020年01月01日 | 辽宁省市场监督管理局 | 申请被驳<br>回,详情请<br>点击查看! | 查看申请   |
|                                                                                                    |                                         |                   |                                            |                          |             |            |                        |        |
|                                                                                                    |                                         |                   |                                            |                          |             |            |                        |        |

点击申请按钮,进入经营异常修复页面。如果未填报年报数据页 面会提示年报未填报的相关信息。如下图所示:

| e la la la la la la la la la la la la la | <b> 用信息公</b><br>dit Information Pe<br>変好! 辽宁園晶経質有限公司 | 词 需补报 年 报 后 才 能 申 请 信 用 修 复 ! | 取消      | ZX    | 名 追出登录 |
|------------------------------------------|------------------------------------------------------|-------------------------------|---------|-------|--------|
| ▶ 经营异常修复<br>严重违法失信企业修复                   | 企业名称:                                                | 统一社会信用代码/注册号。                 |         | 0     |        |
| 市场监管行政处罚信息修复                             | 信用修复项目                                               |                               | 列入决定书文号 |       |        |
| 市场监管严重违法失信修复                             | 经营异常原因                                               |                               |         |       |        |
| 信用修复查询                                   | 作出列入决定机关                                             |                               | 列入日期    |       |        |
|                                          | 经办人                                                  |                               | 经办人身份证号 |       |        |
|                                          | 经办人联系电话                                              |                               | 经办人登录方式 |       |        |
|                                          | 信用修复申请书 (必要)                                         |                               |         | 上传    | 模板下载   |
|                                          | 信用修复承诺书 (必要)                                         |                               |         | 上传    | 模板下载   |
|                                          | 住所变更、信息修改等证明材                                        |                               |         |       |        |
|                                          | 料(因住所无法联系、信息弄                                        |                               |         | 1.11- |        |
|                                          | 虚作假列入或未按规定履行公<br>示义务被列入的必须提供证明                       |                               |         | 上传    |        |
|                                          | 已完成整改)                                               |                               |         |       |        |

点击申请按钮,进入经营异常修复页面。如下图所示:

| 5场监管行政处罚信息修复 |                | 信用修复咨询电话:辽宁省市场   |                 |                                    |
|--------------|----------------|------------------|-----------------|------------------------------------|
| 场监管严重违法失信修复  | 信用修复项目         | 经营异常名录           | 列入决定书文          | 号 文书2号                             |
| 信用修复查询       | 经营异常原因         | 未依照《企业信息公示暂行条例》第 | \$八条规定的期限公示年度报告 | ស                                  |
|              | 作出列入决定机关       | 辽宁省市场监督管理局       | 列入日期            | 期 2020年01月01日                      |
|              | 除此之外还有以下经营异常记题 | 灵,需一并修复。         |                 |                                    |
|              | 经营异常类型         | 作出记录机关           | 列入日期            | 列入原因                               |
|              | 经营异常记录         | 辽宁省市场监督管理局       | 2020年01月01日     | 未依照《企业信息公示暂行条例》第八条<br>规定的期限公示年度报告的 |
|              | 经办人姓名          |                  | 经办人身份证明         | <b>a</b>                           |
|              | 经办人联系电话        |                  | 经办人登录方式         | 式 联络员登录                            |
|              | 信用修复申请书 (必要)   |                  |                 | 上传模板下载                             |
|              | 信用修复承诺书 (必要)   |                  |                 | 上传模板下载                             |
|              | 住所变更、信息修改等能够证  |                  |                 |                                    |
|              | 明已完成整改材料(因住所无  |                  |                 |                                    |
|              | 法联系、信息弄虚作假列入或  |                  |                 | 上传                                 |
|              | 未按规定履行公示义务被列入  |                  |                 |                                    |

根据页面采集项填报相关信息并上传附件(信用修复申请书和信用承诺书可以进行模板下载),单个附件上传上限为50MB。信息填报之后点击确定按钮,完成经营异常修复申报。

企业除经营异常名录外还有经营异常记录的,通过一次申请同时 修复,相关修复材料一并上传。

经营异常被驳回时,在列表页面当前状态中会显示申请被驳回, 点击查看可以查看驳回申请详情。

| 1                                    | 企业名利 | 尔:                                         | 统一                       | 社会信用代码/注册号: |            | 0                      |      |
|--------------------------------------|------|--------------------------------------------|--------------------------|-------------|------------|------------------------|------|
| 产重违法失信企业修复 市场监管行政处罚信息修复 市场监管严重违法失信修复 | 编号   | 经营异常原因                                     | 列入决定书文<br>号              | 列入日期        | 作出列入决定机关   | 当前状态                   | 操作   |
| 信用修复查询                               | 1    | 未依照《企业信息<br>公示暂行条例》第<br>八条规定的期限公<br>示年度报告的 | 辽工商企信字<br>〔2015〕 26<br>号 | 2020年01月01日 | 辽宁省市场监督管理局 | 申请被驳<br>回,详情请<br>点击查看! | 查看申请 |

|              | 企业名称:                         | 统一社会信用      | 代码/注册号:          |                    |
|--------------|-------------------------------|-------------|------------------|--------------------|
| 严重违法失信企业修复   |                               |             |                  |                    |
| 市场监管行政处罚信息修复 | 信用修复项目                        | 经营异常名录      | 文号               | 文书2号               |
| 市场监管严重违法失信修复 | 原因                            | 未依照《企业信》    | 息公示暂行条例》第八条规定的期限 | 公示年度报告的            |
| 信用修复查询       | 作出决定机关                        |             | 辽宁省市场监督管理局       |                    |
|              | 决定日期                          | 2020年01月01日 | 申请修复日期           | 2023年09月27日        |
|              | 经办人姓名                         | liuthqwer   | 经办人身份证号          | 111111111111111111 |
|              | 经办人联系电话                       | 1322222222  | 经办人登录方式          | 联络员登录              |
|              | 修复申请书                         | 点击下载        | 守信承诺书            | 点击下载               |
|              | 住所变更、信息修改等<br>能够证明已完成整改材<br>料 | 点击下载        | 其他材料             | 点击下载               |
|              | 当前状态                          | 已驳回         | 操作时间             | 2022年05月24日        |
|              | 驳回原因                          |             | dfdfssfsf        |                    |
|              | 办理机关咨询电话                      |             | 132222222        |                    |

经营异常申请通过时,会在页面显示修复已完成,点击查看,可

以查看详情。

| 严重违法失信企业修复                                                                                                    | 企业名称:                                                                                                    | C MARKEN                                                                     | 统一                                                            | 社会信用代码/注册                                               | 号:                                                                                                    |                                                                                                    |            |
|----------------------------------------------------------------------------------------------------|----------------------------------------------------------------------------------------------------|------------------------------------------------------------------------------|---------------------------------------------------------------|---------------------------------------------------------|----------------------------------------------------------------------------------------------------|----------------------------------------------------------------------------------------------------|------------|
| 市场监管行政处罚信息修复                                                                                                    | 编号                                                                                                    | 经营异常原因                                                                       | 列入决定书文号                                                       | 列入日期                                                    | 作出列入决定机关                                                                                                    | ŧ 当前状态                                                                                                    | 操作         |
| 信用修复查询                                                                                                    | 1<br>1                                                                                                    | 未依照《企业信息<br>公示暂行条例》第<br>八条规定的期限公<br>示年度报告的                                   | 辽工商企信字<br>〔2015〕 26<br>号                                      | 2020年01月01日                                             | 辽宁省市场监督管理                                                                                                    | 時 修复已完成                                                                                                    | <u>查看</u>  |
|                                                                                                    |                                                                                                    |                                                                              |                                                               |                                                         |                                                                                                    |                                                                                                    |            |
|                                                                                                    |                                                                                                    |                                                                              |                                                               |                                                         |                                                                                                    |                                                                                                    |            |
|                                                                                                    |                                                                                                    | 地址:                                                                          | 主办单位: 辽宁<br>沈阳市皇姑区崇山。                                         | 2省市场监督管理局<br>中路55号 邮政编码:                                | 110031                                                                                                    |                                                                                                    |            |
|                                                                                                    |                                                                                                    |                                                                              | 亚另名间与按                                                        | 2个又行极赤门工。                                               |                                                                                                    |                                                                                                    |            |
|                                                                                                    |                                                                                                    |                                                                              |                                                               |                                                         |                                                                                                    |                                                                                                    |            |
| ① 2023年09日26日 18                                                                                                    | 你好                                                                                                    | -                                                                            |                                                               |                                                         |                                                                                                    | 2<br>2                                                                                                    | 2 追州錄音     |
| () 2023年09月26日 📲                                                                                                    | 您好                                                                                                    |                                                                              |                                                               |                                                         |                                                                                                    | ίε <del>γαι</del> τη του του του του του του του του του του                                                                                                    | 2 退出登录     |
| 2023年09月26日       经营异常修复       严重违法失信企业修复                                                                                       | 题好<br>企业名称:                                                                                                    |                                                                              | 统一                                                            | 社会信用代码/注册                                               | 묵:                                                                                                    | <u>्</u>                                                                                                    | ▶ 退出登录     |
| <ul> <li>2023年09月26日</li> <li>经营异常修复</li> <li>严重违法失信企业修复</li> <li>市场监管行政处罚信息修复</li> </ul>                                       | 》 您好<br>企业名称:                                                                                                    | 信用修复项目                                                                       | 统一                                                            | 社会信用代码/注册                                               | 号:<br>文号                                                                                                    | そのこのでは、1995年1995年1995年1995年1995年1995年1995年1995                                                                                                    | 26号        |
| <ul> <li>2023年09月26日</li> <li>经营异常修复</li> <li>严重违法失信企业修复</li> <li>市场监管行政处罚信息修复</li> <li>市场监管行政处罚信息修复</li> </ul>                 | 》 您好<br>企业名称:                                                                                                    | 信用修复项目原因                                                                     | <b>统一</b><br>经营异常<br>未                                        | 社会信用代码/注册<br>名录<br>- 依照《企业信息公示                          | <b>号</b> :<br><b>文号</b><br>暂行条例》第八条规定的明                                                                                        | そ<br>で<br>び工商企信字 (2015)<br>限公示年度报告的                                                                                                    | 26号        |
| 2023年09月26日       经营异常修复       严重违法失信企业修复       市场监管行政处罚信息修复       市场监管产重违法失信修复       信用修复查询                                    | ♪ 您好<br>企业名称:                                                                                                    | 信用修复项目<br>原因<br>作出决定机关                                                       | <b>・・・・・・・・・・・・・・・・・・・・・・・・・・・・・・・・・・・・</b>                   | 社会信用代码/注册<br>名录<br>                                     | <b>号:</b><br>文号<br>暂行条例》第八条规定的明<br>辽宁省市场监督管理局                                                                                  | ?? ?? | 26号        |
| 2023年09月26日 昼<br>经营异常修复<br>严重违法失信企业修复<br>市场监管行政处罚信息修复<br>市场监管产重违法失信修复<br>信用修复重询                                                 | 金业名称:                                                                                                    | 信用修复项目<br>原因<br>作出决定机关<br>决定日期                                               | ・<br>・<br>・<br>・<br>・<br>・<br>・<br>・<br>・<br>・<br>・<br>・<br>・ | <b>社会信用代码/注册</b><br>名录<br>依.概《企业信息公示<br>:<br>301日       | 号:<br>文号<br>暂行条例》第八条规定的期<br>辽宁省市场监督管理局<br>申请修复日期                                                                               | 2022年07月18日                                                                                                    | 26号        |
| <ul> <li>2023年09月26日</li> <li>经营异常修复</li> <li>严重违法失信企业修复</li> <li>市场监管行政处罚信息修复</li> <li>市场监管产重违法失信修复</li> <li>信用修复查询</li> </ul> | 金业名称:                                                                                                    | 信用修复项目<br>原因<br>作出决定机关<br>决定日期<br>经办人姓名                                      | 第二日<br>                                                       | 社会信用代码/注册<br>名录<br>- 依照《企业信息公示<br>                      | 号:<br>文号<br>暂行条例》第八条规定的明<br>证字省市场监督管理局<br>申请修复日期<br>经办人身份证号                                                                    | 2022年07月18日<br>2122222222222                                                                                                    | 26号        |
| <ul> <li>2023年09月26日</li> <li>经营异常修复</li> <li>严重违法失信企业修复</li> <li>市场监管行政处罚信息修复</li> <li>市场监管严重违法失信修复</li> <li>信用修复查询</li> </ul> | 2<br>数<br>が<br>か<br>か<br>に<br>数<br>子<br>数<br>子<br>の<br>か<br>に<br>数<br>子<br>の<br>か<br>こ<br>の<br>か<br>こ<br>の<br>か<br>こ<br>の<br>か<br>こ<br>の<br>か<br>こ<br>の<br>か<br>こ<br>の<br>か<br>こ<br>の<br>か<br>こ<br>の<br>の<br>か<br>こ<br>の<br>の<br>の<br>の<br>の<br>の<br>の<br>の<br>の<br>の<br>の<br>の<br>の | 信用修复项目<br>原因<br>作出决定机关<br>决定日期<br>经办人姓名<br>办人联系电话                            | ・<br>・<br>・<br>・<br>・<br>・<br>・<br>・<br>・<br>・<br>・<br>・<br>・ | 社会信用代码/注册<br>名录<br>- 依照《企业信息公示<br>                      | <ul> <li>号:</li> <li>文号</li> <li>智行条例》第八条规定的明</li> <li>辽宁省市场监督管理局</li> <li>申请修复日期</li> <li>经办人身份证号</li> <li>经办人登录方式</li> </ul> | ぞ<br>び工商企信字 (2015)<br>深公示年夏坂告的<br>2022年07月18日<br>212222222222<br>联络员登录                                                                                                    | 26号<br>2   |
| <ul> <li>2023年09月26日</li> <li>经营异常修复</li> <li>严重违法失信企业修复</li> <li>市场监管行政处罚信息修复</li> <li>市场监管严重违法失信修复</li> <li>信用修复重询</li> </ul> | <ul> <li>2 数好</li> <li>企业名称:</li> </ul>                                                                                                    | 信用修复项目<br>原因<br>作出决定机关<br>决定日期<br>经办人姓名<br>办人联系电话<br>修复申请书                   | 第一章<br>《空音异常》<br>本<br>2020年01月<br>「iuth<br>13222222<br>点面下利   | 社会信用代码/注册<br>名录<br>= 依照《企业信息公示<br>= 301日<br>2222        | 号:<br>文号<br>暂行条例》第八条规定的明<br>辽宁省市场监督管理局<br>单请修复日期<br>经办人身份证号<br>经办人身份证号<br>经办人身份证号<br>子信亦诺者                                     | 2022年07月18日<br>212222222222<br>联络民登录<br>点击下载                                                                                                    | 》 進出登录 26号 |
| 2023年09月26日 昼<br>经营异常修复<br>严重违法失信企业修复<br>协场监管行政处罚信息修复<br>市场监管严重违法失信修复<br>信用修复查询                                                 | 2 数好<br>企业名称:<br>经<br>住所变更<br>能够证明                                                                                                    | 信用修复项目<br>原因<br>作出决定机关<br>交定日期<br>经办人联系电话<br>修复申请书<br>试、信息修改等<br>已完成整改材<br>料 |                                                               | 社会信用代码/注册<br>名录。<br>本照《企业信息公示<br>301日<br>2222<br>载<br>载 | <ul> <li>・・・・・・・・・・・・・・・・・・・・・・・・・・・・・・・・・・・・</li></ul>                                                                        | ぞう         ば工商企信字(2015)<br>取公示年度現活的<br>2022年07月18日<br>212222222222<br>联络员登录<br>点击下载<br>点击下载                                                                                                    | 26号        |

### 2 严重违法失信企业修复

进入信用修复页面,在左侧菜单选择严重违法失信企业修复并点击,列表中会出现该企业的严重违法失信数据。如下图所示:

| は協管行政处罚信息終复 <mark>編号 经营异常原因 列入决定书文 </mark> 列入日期 作出列入决定机关 当前状态<br>日本<br>信用修复查询 1 列导满三年未移出 文号22号 2020年01月01日 辽宁省市场监督管理局 目,详情荷 查望 |               |                        | 册号: •••••••••••••••••••••••••••••••••••• | 统一社会信用代码/注册 |             | 尔:       | 企业名称 |
|----------------------------------------------------------------------------------------------------|---------------|------------------------|------------------------------------------|-------------|-------------|----------|------|
| 信用修复查询 1 列异满三年未移出 文号22号 2020年01月01日 辽宁省市场监督管理局 回,详情请 查理                                                                        | 操作            | 当前状态                   | 作出列入决定机关                                 | 列入日期        | 列入决定书文<br>号 | 经营异常原因   | 编号   |
| 点击当着!                                                                                                    | <u> 查看</u> 申请 | 申请被驳<br>回,详情请<br>点击查看! | 辽宁省市场监督管理局                               | 2020年01月01日 | 文号22号       | 列异满三年未移出 | 1    |
|                                                                                                    |               |                        |                                          |             |             |          |      |

点击申请按钮,进入严重违法失信企业修复页面。如果未填报年 报数据,页面会提示年报未填报的相关信息。如下图所示:

| <b>国家企业信</b><br>National Enterprise Cre | 请先填规2022年度年极!<br><b>用信息公</b><br>dit Information Pu | 需补报年报后才能申请信用修复!<br>施定 取消 |        |
|-----------------------------------------|----------------------------------------------------|--------------------------|--------|
| ① 2023年09月26日                           | â 您好!                                              |                          | ≥ 退出登录 |
| 经营异常修复 严重违法失信企业修复                       | 企业名称:                                              | 统一社会信用代码/注册号:            |        |
| 市场监管行政处罚信息修复                            | 信用修复项目                                             | 列入决定书文号                  |        |
| 市场监管严重违法失信修复                            | 列入原因                                               |                          |        |
| 信用修复查询                                  | 作出列入决定机关                                           | 列入日期                     |        |
|                                         | 经办人姓名                                              | 经办人身份证号                  |        |
|                                         | 经办人联系电话                                            | 经办人登录方式                  |        |
|                                         | 信用修复申请书 (必要)                                       |                          | 上传模板下载 |
|                                         | 信用修复承诺书 (必要)                                       |                          | 上传模板下载 |
|                                         | 住所变更、信息修改等能够证                                      |                          |        |
|                                         | 明已完成整改材料(因住所无                                      |                          | 1-tt-  |
|                                         | 法状态、信息并虚作版列入或<br>未按规定履行公示义务被列入                     |                          |        |
|                                         | 的必须提供)                                             |                          |        |

点击申请按钮,进入严重违法失信企业修复页面。如下图所示:

| 经营异常修复       |               |                                       |         |             |   |
|--------------|---------------|---------------------------------------|---------|-------------|---|
| ▶ 严重违法失信企业修复 | 企业名称:         | · · · · · · · · · · · · · · · · · · · | 码/注册号:  |             |   |
| 市场监管行政处罚信息修复 |               | 信用修复咨询电话: 辽宁省市场监                      | 管局      | -           |   |
| 市场监管严重违法失信修复 | 信用修复项目        | 严重违法企业                                | 列入决定书文号 | 文号22号       |   |
| 信用修复查询       | 列入原因          | 列异满三年未移出                              |         |             |   |
|              | 作出列入决定机关      | 辽宁省市场监督管理局                            | 列入日期    | 2020年01月01日 |   |
|              | 经办人姓名         |                                       | 经办人身份证号 |             |   |
|              | 经办人联系电话       |                                       | 经办人登录方式 | 联络员登录       |   |
|              | 信用修复申请书(必要)   |                                       |         | 上传 模板下载     | 2 |
|              | 信用修复承诺书 (必要)  |                                       |         | 上传 模板下载     | 2 |
|              | 住所变更、信息修改等能够证 |                                       |         |             |   |
|              | 明已完成整改材料(因住所无 |                                       |         |             |   |
|              | 法联系、信息弄虚作假列入或 |                                       |         | 上传          |   |
|              | 未按规定履行公示义务被列入 |                                       |         |             |   |
|              | 的必须提供)        |                                       |         |             |   |
|              | 其他材料 (不是必要)   |                                       |         | 上传          |   |

根据页面采集项填报相关信息并上传附件(信用修复申请书和信用承诺书可以进行模板下载),单个附件上传上限为50MB。信息填报之后点击确定按钮,完成严重违法失信企业修复申报。

严重违法失信企业修复申请被驳回时,在列表页面当前状态中会显示申请被驳回,点击查看可以查看驳回申请详情。

|                               | _   |          |             |             |            |                        |       |
|-------------------------------|-----|----------|-------------|-------------|------------|------------------------|-------|
| 经营异常修复                        | 企业名 | 称:       |             | 统一社会信用代码/注册 | 册号:        |                        | 0     |
| ▶ 广"里违法失信企业修复<br>市场监管行政处罚信息终有 |     |          |             |             |            |                        |       |
| 市场监管严重违法失信修复                  | 编号  | 经营异常原因   | 列入决定书文<br>号 | 列入日期        | 作出列入决定机关   | 当前状态                   | 操作    |
| 信用修复查询                        | 1   | 列异满三年未移出 | 文号22号       | 2020年01月01日 | 辽宁省市场监督管理局 | 申请被驳<br>回,详情请<br>点击查看! | 查看 申请 |
|                               |     |          |             |             |            |                        |       |
|                               |     |          |             |             |            |                        |       |
|                               |     |          |             |             |            |                        |       |

| 5监管行政处罚信息修复 信用修复    | <b>夏项目</b> 7    | 严重违法企业     | 文号        | 文号22号              |  |
|---------------------|-----------------|------------|-----------|--------------------|--|
| 5监管严重违法失信修复         | 原因              |            | 列异满三年未移出  |                    |  |
| 用修复查询作出决定           | 目机关             | 辽宁省市场监督管理局 |           |                    |  |
| 决定                  | 20              | 20年01月01日  | 申请修复日期    | 2023年09月22日        |  |
| 经办人                 | 、姓名             | liuth12323 | 经办人身份证号   | 210102199512035932 |  |
| 经办人联系               | 限市话             | -          | 经办人登录方式   | 联络员登录              |  |
| 修复申                 | 目请书             | 点击下载       | 守信承诺书     | 点击下载               |  |
| 住所变更、信息<br>能够证明已完成整 | 8改等<br>8改材<br>料 | 点击下载       | 其他材料      | 点击下载               |  |
| 当前                  | 前状态             | 已驳回        | 操作时间      | 2022年05月24日        |  |
| 驳回                  | 回原因             |            | dfdfssfsf |                    |  |
| 办理机关咨询              | 间电话             |            | 132222222 |                    |  |

严重违法失信企业申请通过时,会在页面显示修复已完成,点击

查看,可以查看详情。

| 经营异常修复       | A11/21 | <i>h</i> . |        |             | n 🛛 .        |       | 2    |
|--------------|--------|------------|--------|-------------|--------------|-------|------|
| ▶ 严重违法失信企业修复 | 正址石作   | 小.         |        | 统一社会信用代码/注意 | <u>75</u> .  |       |      |
| 市场监管行政处罚信息修复 | 伯旦     | 经营营营商用     | 列入决定书文 | 利入口期        | 作出到入海宁机关     | 半前代太  | 堀作   |
| 市场监管严重违法失信修复 |        |            | 号      | 757711985   | THEYSTAKEVER |       | DETE |
| 信用修复查询       | 1      | 列异满三年未移出   | 文号22号  | 2020年01月01日 | 辽宁省市场监督管理局   | 修复已完成 | 查看   |
|              |        |            |        |             |              |       |      |
|              |        |            |        |             |              |       |      |
|              |        |            |        |             |              |       |      |

| 市场监管行政协罚信自修有 |                               |             |            |                    |
|--------------|-------------------------------|-------------|------------|--------------------|
|              | 信用修复项目                        | 严重违法企业      | 文号         | 文号22号              |
| 市场监管严重违法失信修复 | 原因                            |             | 列异满三年未移出   |                    |
| 信用修复查询       | 作出决定机关                        |             | 辽宁省市场监督管理局 |                    |
|              | 决定日期                          | 2020年01月01日 | 申请修复日期     | 2023年09月22日        |
|              | 经办人姓名                         | liuth12323  | 经办人身份证号    | 210102199512035932 |
|              | 经办人联系电话                       | 100.00101   | 经办人登录方式    | 联络员登录              |
|              | 修复申请书                         | 点击下载        | 守信承诺书      | 点击下载               |
|              | 住所变更、信息修改等<br>能够证明已完成整改材<br>料 | 点击下载        | 其他材料       | 点击下载               |
|              | 当前状态                          | 已修复         | 操作时间       | 2022年05月24日        |

### 3 行政处罚修复

进入信用修复页面,在左侧菜单选择行政处罚修复并点击,列表 中会出现该企业的行政处罚数据。如下图所示:

| 经营异常修复                      | 企业夕政。    | -        |        | 统一社会信田代码代码 | ne.           | -                | 2            |
|-----------------------------|----------|----------|--------|------------|---------------|------------------|--------------|
| 严重违法失信企业修复                  | 15754147 |          |        |            | 10            |                  | ·            |
| ▶ <hr/> <h>市场监管行政处罚信息修复</h> | (c) =    | 法法律书     | 处罚决定书文 | 作山林园为白田    | 佐山林南省古山大      | 半箭伏太             | 13.00        |
| 市场监管严重违法失信修复                | 3999     | 20/213/9 | 号      | 1F山处约次走口船  | 11日3月301天在10天 | <b>□</b> 用则17.33 | 5#1F         |
| 信用修复查询                      | 1        |          |        |            | 辽宁省市场监督管理局    | 申请被驳<br>回,详情请    | <u>查看</u> 申请 |
|                             |          |          |        |            |               | 点击查看!            |              |
|                             |          |          |        |            |               |                  |              |
|                             |          |          |        |            |               |                  |              |

点击申请按钮,进入行政处罚修复页面。如下图所示:

| 严重违法失信企业修复                               | The second second second second second second second second second second second second second second second se                                                                                                    |          |                |      |
|------------------------------------------|----------------------------------------------------------------------------------------------------|----------|----------------|------|
| 市场监管行政处罚信息修复                             | 信田修复项日                                                                                                    | 小罚决定书文号  |                | 7    |
| 市场监管严重违法失信修复                             | 违法行为                                                                                                    |          |                |      |
| 信用修复查询                                   |                                                                                                    |          |                |      |
| an an an an an an an an an an an an an a |                                                                                                    |          |                |      |
|                                          |                                                                                                    |          |                |      |
|                                          |                                                                                                    |          |                |      |
|                                          | 作出处罚决定机关                                                                                                    | 作出处罚决定日期 |                |      |
|                                          | 经办人姓名                                                                                                    | 经办人身份证号  |                |      |
|                                          | 经办人联系电话                                                                                                    | 经办人登录方式  |                |      |
|                                          | 信用修复申请书 (必要)                                                                                                    |          | 上传             | 模板下载 |
|                                          | 信用修复承诺书 (必要)                                                                                                    |          | 上传             | 模板下载 |
|                                          | 已履行法定义务,纠正违法行                                                                                                    |          | 上传             |      |
|                                          | 为的证明材料(必要)                                                                                                    |          |                |      |
|                                          | the state of the second second |          | 1- <i>11</i> = |      |

根据页面采集项填报相关信息并上传附件(信用修复申请书和信用承诺书可以进行模板下载),单个附件上传上限为50MB。信息填报之后点击确定按钮,完成行政处罚修复申报。

行政处罚修复被驳回时,在列表页面当前状态中会显示申请被驳

| 回, | 点击查看可以查看申请详情和驳回原因。 |
|----|--------------------|
|    |                    |

|                           |                                                                                  |                                       |                                                                                                    |                                                                                                    |                                                                                             | ⇒ 退出登                                                                                                    |
|---------------------------|----------------------------------------------------------------------------------|---------------------------------------|----------------------------------------------------------------------------------------------------|----------------------------------------------------------------------------------------------------|---------------------------------------------------------------------------------------------|----------------------------------------------------------------------------------------------------|
| _                         |                                                                                  |                                       |                                                                                                    |                                                                                                    |                                                                                             |                                                                                                    |
| 企业名称:                     | (research)                                                                       | <b></b>                               | 统一社会信用代码/注册                                                                                                    | 册号:                                                                                                    | and some                                                                                    | 0                                                                                                    |
|                           |                                                                                  | 林田冲宁共立                                |                                                                                                    |                                                                                                    |                                                                                             |                                                                                                    |
| 编号                        | 违法行为                                                                             | 号                                     | 作出处罚决定日期                                                                                                    | 作出处罚决定机关                                                                                                    | 当前状态                                                                                        | 操作                                                                                                    |
| 1                         |                                                                                  |                                       |                                                                                                    | 辽宁省市场监督管理局                                                                                                    | 申请被驳<br>回,详情请<br>点击查看!                                                                      | <u> 查看</u> 申请                                                                                                    |
| A.II. 675                 |                                                                                  |                                       |                                                                                                    |                                                                                                    |                                                                                             |                                                                                                    |
|                           |                                                                                  | 1 1 1 1 1 1 1 1 1 1 1 1 1 1 1 1 1 1 1 |                                                                                                    |                                                                                                    |                                                                                             | $\bigcirc$                                                                                                    |
| 企业名称:                     |                                                                                  |                                       | 统一社会信用代码/注册                                                                                                    | 册号:                                                                                                    |                                                                                             | <b>(</b> )                                                                                                    |
| 企业名称:                     | 信用修复项目                                                                           | 行政处罚                                  | 统一社会信用代码/注册<br><sup>17</sup>                                                                                                    | 册号:<br>文号                                                                                                    |                                                                                             | <b>?</b>                                                                                                    |
| 企业名称:                     | 信用修复项目<br>处罚原因                                                                   | 行政处                                   | 统一社会信用代码/注册                                                                                                    | 册号:                                                                                                    | BUILT .                                                                                     |                                                                                                    |
| 企业名称:                     | 信用修复项目<br>处罚原因<br>作出决定机关                                                         | 行政处                                   | 统一社会信用代码/注射<br>37                                                                                                    | <b> </b>                                                                                                    |                                                                                             | 2                                                                                                    |
| 企业名称:                     | 信用修复项目<br>处罚原因<br>作出决定机关<br>决定日期                                                 | 行政处                                   | 充一社会信用代码/注析<br><sup>图</sup><br>辽宁                                                                                                    | <b>安</b> 号:<br>文号<br>学省市场监督管理局<br>申请修复日期                                                                                  | 2022年03月                                                                                    | 22日                                                                                                    |
| 企业名称:                     | 信用修复项目<br>处罚原因<br>作出决定机关<br>决定日期<br>经办人姓名                                        | 行政处<br>行政处<br>账三                      | <del>统一社会信用代码/注射</del><br>30<br>近5                                                                                                    | 研号:<br>文号<br>学省市场监督管理局<br>申请修复日期<br>経办人身份证号                                                                               | 2022年03月,<br>210105198803                                                                   | 22⊟ 051898                                                                                                    |
| 企业另始:                     | 信用修复项目<br>处罚原因<br>作出决定机关<br>决定日期<br>经办人姓名<br>动人联系电话<br>修复由请求                     | 行政处                                   | 统-社会信用代码/注析<br>四<br>345<br>99                                                                                                    | <ul> <li>         ・・・・・・・・・・・・・・・・・・・・・・・・・・・・・</li></ul>                                                                 | 2022年03月,<br>210105198803<br>联络员登/                                                          | ?? 22日 051898 ₹                                                                                                    |
| 企业名称:<br>经<br>已履行法        | 信用修复项目                                                                           | 行政处                                   | <ul> <li>洗ー社会信用代码/注射</li> <li>辺ら</li> <li>辺ら<td><ul> <li>第3時日:</li> <li>文号</li> <li>空音市场监督管理局</li> <li>申请修复日期</li> <li>经办人身份证号</li> <li>经办人登录方式</li> <li>守信承诺书</li> </ul></td><td>2022年03月<br/>210105198803<br/>联络员登<br/>点击下载</td><td>22日<br/>051898 ₹</td></li></ul> | <ul> <li>第3時日:</li> <li>文号</li> <li>空音市场监督管理局</li> <li>申请修复日期</li> <li>经办人身份证号</li> <li>经办人登录方式</li> <li>守信承诺书</li> </ul> | 2022年03月<br>210105198803<br>联络员登<br>点击下载                                                    | 22日<br>051898 ₹                                                                                                    |
| 企业名称:<br>经<br>已履行法<br>违法行 | 信用修复项目<br>处罚原因<br>作出决定机关<br>决定日期<br>经办人姓名<br>动人联系电话<br>修复申请书<br>定义务、纠正<br>为的证明材料 | 行政处                                   | <ul> <li>院 社会信用代码/注射</li> <li>辺 ジ ジ ジ ジ</li> <li>ジ ジ ジ ジ ジ</li> <li>ジ ジ ジ ジ ジ</li> <li>ジ ジ ジ ジ ジ ジ</li> <li>ジ ジ ジ ジ ジ ジ ジ ジ ジ ジ ジ</li> <li>ジ ジ ジ ジ ジ ジ ジ ジ ジ ジ ジ ジ ジ ジ ジ ジ ジ ジ ジ</li></ul>                                                                                                    | 研号:<br>文号<br>学音市场监督管理局<br>申请修复日期<br>经办人身份证号<br>经办人身份证号<br>经办人登录方式<br>守信承诺书                                                | 2022年03月,<br>210105198803<br>联络员赞<br>点击下载                                                   | ?22日 051898 ₹                                                                                                    |
|                           | 企业名称:<br>编号<br>1                                                                 | 企业名称:       违法行为         1       1    | 企业名称:     处罚决定书文       編号     违法行为       1                                                                                                    | 企业名称:     统一社会信用代码/注册       编号     违法行为       号     作出处罚决定日期       1     1                                                | 企业名称:     统一社会信用代码/注册号:       編号     述法行为     处罚决定书文<br>号     作出处罚决定日期     作出处罚决定印制       1 | 企业名称:       统一社会信用代码/注册导:         編号       达活行为       公罚决定书文<br>号       作出公罚决定日期       作出公罚决定印刷       作出公罚决定机关       当前状态         1       1       1       1       1       1       1       1       1       1       1       1       1       1       1       1       1       1       1       1       1       1       1       1       1       1       1       1       1       1       1       1       1       1       1       1       1       1       1       1       1       1       1       1       1       1       1       1       1       1       1       1       1       1       1       1       1       1       1       1       1       1       1       1       1       1       1       1       1       1       1       1       1       1       1       1       1       1       1       1       1       1       1       1       1       1       1       1       1       1       1       1       1       1       1       1       1       1       1       1       1       1       1       1       1 |

行政处罚修复申请通过时,会在页面显示修复已完成,点击查看,可以查看详情和修复说明。

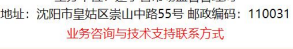

| 市场监管行政处罚信息修复 | 信用修复项目                  | 行政处罚                                                                                                    | 文号         |                    |  |
|--------------|-------------------------|----------------------------------------------------------------------------------------------------|------------|--------------------|--|
| 市场监管严重违法失信修复 | 处罚原因                    |                                                                                                    |            |                    |  |
| 信用修复查询       | 作出决定机关                  |                                                                                                    | 辽宁省市场监督管理局 |                    |  |
|              | 决定日期                    |                                                                                                    | 申请修复日期     | 2022年03月22日        |  |
|              | 经办人姓名                   | 张三                                                                                                    | 经办人身份证号    | 210105198803051898 |  |
|              | 经办人联系电话                 | 13398762345                                                                                                    | 经办人登录方式    | 联络员登录              |  |
|              | 修复申请书                   | 点击下载                                                                                                    | 守信承诺书      | 点击下载               |  |
|              | 已履行法定义务、纠正<br>违法行为的证明材料 | 点击下载                                                                                                    |            |                    |  |
|              | 当前状态                    | 已修复                                                                                                    | 操作时间       | 2022年05月18日        |  |
|              | 修复说明                    | 你单位于2022年03月22日被处以市场监管部门行政处罚。2022年05月18日,你单位申请信用修复。经查,<br>你单位符合信用修复条件。依据《市场监督管信用修复管理办法》第六条规定,决定将你单位停止通过国家<br>个业信田信息公示系统公式行政外罚鉴信息。 |            |                    |  |

#### 4 市场监管严重违法失信名单修复

进入信用修复页面,在左侧菜单选择市场监管严重违法失信修复并点击,列表中会出现该企业的严重违法数据。如下图所示:

| 经官异常修复<br>   | 企业名称 |        | 统一社会信       | 開代码/注册号: | and the second second s | 0     |       |
|--------------|------|--------|-------------|----------|----------------------------------------------------------------------------------------------------|-------|-------|
| 市场监管行政处罚信息修复 | 编号   | 严重违法原因 | 列入决定书文<br>号 | 列入日期     | 作出列入决定机关                                                                                                    | 当前状态  | 操作    |
| 信用修复查询       | 1    |        | 123         |          | 辽宁省市场监督管理局                                                                                                    | 申请已撤回 | 查看 申请 |
|              |      |        |             |          |                                                                                                    |       |       |
|              |      |        |             |          |                                                                                                    |       |       |
|              |      |        |             |          |                                                                                                    |       |       |
|              |      |        |             |          |                                                                                                    |       |       |
|              |      |        |             |          |                                                                                                    |       |       |
|              |      |        |             |          |                                                                                                    |       |       |
|              |      |        |             |          |                                                                                                    |       |       |

点击申请按钮,进入市场监管严重违法失信修复页面。如下图所

示:

| 市场监管行政处罚信息修复      |                             | 信用修复咨询电话:辽宁省市场出 | 査管局 ■ ■ ■ ■ ■ ■ ■ ■ ■ ■ ■ ■ ■ ■ ■ ■ ■ ■ ■ |         |
|-------------------|-----------------------------|-----------------|-------------------------------------------|---------|
| ▶<br>市场监管严重违法失信修复 | 信用修复项目                      | 严重违法            | 列入决定书文号                                   | 123     |
| 信用修复查询            | 列入原因                        |                 |                                           |         |
|                   | 作出列入决定机关                    | 辽宁省市场监督管理局      | 列入日期                                      |         |
|                   | 经办人姓名                       |                 | 经办人身份证号                                   |         |
|                   | 经办人联系电话                     |                 | 经办人登录方式                                   | 联络员登录   |
|                   | 信用修复申请书(必要)                 |                 |                                           | 上传 模板下载 |
|                   | 信用修复承诺书 (必要)                |                 |                                           | 上传模板下载  |
|                   | 已履行法定义务,纠正违法行<br>为的证明材料(必要) | [               |                                           | 上传      |
|                   | 其他证明材料 (不是必要)               |                 |                                           | 上传      |
|                   | 单个上传的材料最大为50MB!             |                 |                                           |         |
|                   |                             |                 |                                           |         |

根据页面采集项填报相关信息并上传附件(信用修复申请书和信用承诺书可以进行模板下载),单个附件上传上限为50MB。信息填报之后点击确定按钮,完成市场监管严重违法失信修复申报。

市场监管严重违法失信修复被驳回时,在列表页面当前状态中会显示申请被驳回,点击查看可以查看申请详情和驳回原因。

| 经营异常修复                                                     |                                                                                                    |                                                                                           |                                                                                                    |                                                                                                    | •                                                                          |                                                                                                    |
|------------------------------------------------------------|----------------------------------------------------------------------------------------------------|-------------------------------------------------------------------------------------------|----------------------------------------------------------------------------------------------------|----------------------------------------------------------------------------------------------------|----------------------------------------------------------------------------|----------------------------------------------------------------------------------------------------|
| 严重违法失信企业修复                                                 | 企业名称:                                                                                                    | · 统一社会(                                                                                   | 信用代码/注册号:                                                                                                    | CT - CHARLES BOD                                                                                                    |                                                                            |                                                                                                    |
| 市场监管行政处罚信息修复                                               | 编号  严重违法原因                                                                                                    | 列入决定书文<br>号                                                                               | 列入日期                                                                                                    | 作出列入决定机关                                                                                                    | 当前状态                                                                       | 操作                                                                                                    |
| 信用修复查询                                                     | 1                                                                                                    | 123                                                                                       |                                                                                                    | 辽宁省市场监督管理局                                                                                                    | 申请被驳<br>回,详情请<br>点击查看!                                                     | 直面电道                                                                                                   |
|                                                            |                                                                                                    |                                                                                           |                                                                                                    |                                                                                                    |                                                                            |                                                                                                    |
|                                                            |                                                                                                    |                                                                                           |                                                                                                    |                                                                                                    |                                                                            |                                                                                                    |
|                                                            |                                                                                                    |                                                                                           |                                                                                                    |                                                                                                    |                                                                            |                                                                                                    |
|                                                            |                                                                                                    |                                                                                           |                                                                                                    |                                                                                                    |                                                                            |                                                                                                    |
|                                                            | 地址:                                                                                                    | 主办单位: 辽宁<br>: 沈阳市皇姑区崇山中                                                                   | *省市场监督管理局<br>中路55号 邮政编码:11                                                                                                    | 10031                                                                                                    |                                                                            |                                                                                                    |
|                                                            |                                                                                                    | 业务咨询与技                                                                                    | 武士其联系方式                                                                                                    |                                                                                                    |                                                                            |                                                                                                    |
|                                                            |                                                                                                    |                                                                                           |                                                                                                    |                                                                                                    |                                                                            |                                                                                                    |
| □□□□□□□□□□□□□□□□□□□□□□□□□□□□□□□□□□□□□                      | 企业名称:                                                                                                    | 统一社                                                                                       | 上会信用代码/注册号                                                                                                    | <del>]</del> :                                                                                                    |                                                                            |                                                                                                    |
| <sup>111</sup> 重违法失信企业修复<br>汤监管行政处罚信息修复                    | 企业名称: 信用修复项目                                                                                                    | 统一社                                                                                       | L会信用代码/注册号<br>副违法                                                                                                    | :<br>文号                                                                                                    | - 4                                                                        | 123                                                                                                    |
| "重违法失信企业修复<br>5监管行政处罚信息修复<br>5监管严重违法失信修复                   | 企业名称:<br>信用修复项目<br>列入原因                                                                                                    | 统一社                                                                                       | 上会信用代码/注册号                                                                                                    | :<br>文号                                                                                                    |                                                                            | 123                                                                                                    |
| "重违法失信企业修复<br>多监管行政处罚信息修复<br>多监管严重违法失信修复<br>言用修复查询         | 企业名称:<br>信用修复项目<br>列入原因<br>作出决定机关                                                                                                    | <b>统</b> —社                                                                               | t会信用代码/注册号<br><sup>翻法</sup> 法                                                                                                    |                                                                                                    |                                                                            | 123                                                                                                    |
| 一重违法失信企业修复<br>多监管行政处罚信息修复<br>多监管严重违法失信修复<br>言用修复查询         | 企业名称:<br>信用修复项目<br>列入原因<br>作出决定机关<br>决定日期                                                                                                    | <b>第一</b> 统一社<br>严 <sub>百</sub>                                                           | t会信用代码/注册号<br><sup>重违法</sup>                                                                                                    | 3:<br>文号<br>辽宁省市场监督管理局<br>申请修复日期                                                                                                    | 2023                                                                       | 123                                                                                                    |
| " <u>重违法失信企业修复</u><br>场监管行政处罚信息修复<br>场监管严重违法失信修复<br>言用修复查询 | 企业名称:<br>信用修复项目<br>列入原因<br>作出决定机关<br>决定日期<br>经办人姓名                                                                                              | 第一<br>第一<br>第一<br>日<br>日<br>日<br>日<br>日<br>日<br>日<br>日<br>日<br>日<br>日<br>日<br>日<br>日<br>日 | L会信用代码/注册号<br>動法<br>haha                                                                                                    | <ul> <li>大号</li> <li>辽宁省市场监督管理局</li> <li>申请修复日期</li> <li>经办人身份证号</li> </ul>                                                                                                    | 20233                                                                      | 123<br>∓09月22日<br>99512035932                                                                          |
| "重违法失信企业修复<br>场监管行政处罚信息修复<br>场监管严重违法失信修复<br>言用修复查询         | 企业名称:<br>信用修复项目<br>列入原因<br>作出决定机关<br>决定日期<br>经办人姓名<br>经办人联系电话                                                                                   | 统一社<br><sup>pu</sup> il<br>ha                                                             | 上会信用代码/注册号<br><sup>面违法</sup>                                                                                                    | 文号           辽宁省市场监督管理局           申请修复日期           经办人身份证号           经办人登录方式                                                                                                    | 20234<br>2101021<br>ц¥                                                     | 123<br>¥09月22日<br>99512035932<br>省质登录                                                                  |
| 严重訪去失信企业修复<br>场监管行政处罚信息修复<br>场监管严重违法失信修复<br>信用修复查询         | 企业名称:<br>信用修复项目<br>列入原因<br>作出决定机关<br>决定日期<br>经办人姓名<br>经办人联系电话<br>修复申请书                                                                          | 统一社<br>严重<br>ha                                                                           | 上会信用代码/注册号<br>题选法<br>haha                                                                                                    | ·<br>·<br>·<br>·<br>·<br>·<br>·<br>·<br>·<br>·<br>·<br>·<br>·<br>·                                                                                                    | 2023<br>2101021<br>联                                                       | 123<br>年09月22日<br>99512035932<br>容质登录<br>击下载                                                           |
| 严 <u>重违法失信企业修复</u><br>场监管行政处罚信息修复<br>场监管严重违法失信修复<br>信用修复查询 | 企业名称:<br>信用修复项目<br>列入原因<br>作出决定机关<br>决定日期<br>经办人姓系电话<br>修复申请书<br>已题行法定义务、纠正<br>违法行为的证明材料                                                        | 统一社<br>严重<br>ha<br>点词                                                                     | L会信用代码/注册号                                                                                                    | ·<br>·<br>·<br>·<br>·<br>·<br>·<br>·<br>·<br>·<br>·<br>·<br>·<br>·                                                                                                    | 20233<br>2101021<br>联转<br>余                                                | 123<br>羊09月22日<br>99512035932<br>溶尿登录<br>詰下载                                                           |
| "重违法失信企业修复<br>场监管行政处罚信息修复<br>场监管严重违法失信修复<br>言用修复查询         | 企业名称:<br>信用修复项目<br>列入原因<br>作出决定机关<br>决定日期<br>经办人联系电话<br>修复申请书<br>已履行法定义务、纠正<br>违法行为的证明材料                                                        | 统一社<br>严重<br>ha<br>点话<br>こ                                                                | t会信用代码/注册号<br>插法法<br>haha<br>b下载<br>取回                                                                                                    | :<br>文号<br>近宁省市场监督管理局<br>申请修复日期<br>经办人身份证号<br>经办人登录方式<br>守信承诺书<br>其他材料<br>操作时间                                                                                                    | 20233<br>2101021<br>联结<br>余<br>20224                                       | 123<br>〒09月22日<br>99512035932<br>省反登录<br>造下教<br>遠下教<br>軍05月24日                                         |
| 严重违法失信企业修复<br>词选监管行政处罚信息修复<br>词选监管严重违法失信修复<br>信用修复查询       | 企业名称:          信用修复项目         列入原因         イド出决定机关         決定日期         经办人联系电话         修复申请书         已履行法定义务、纠正         违法行为的证明材料         当前状态 | 第一社<br>デョ<br>トa<br>点式<br>見<br>現局于2023年09)<br>不符合(市场版章<br>到本決定书2日                          | 上会信用代码/注册号 話法: おおお、 おおお、 おおお、 おおお、 おお、 おお、 おお、 おお、 おお、 おお、 おお、 おお、 おお、 おお、 おお、 おお、 おお、 おお、 おお、 おお、 おお、 おお、 おお、 おお、 おお、 おい、 おお、 おい、 おい、 </td <td><ul> <li>大号</li> <li>辽宁省市场监督管理局</li> <li>申请修复日期</li> <li>经办人身份证号</li> <li>经办人登录方式</li> <li>守信承诺书</li> <li>其他材料</li> <li>操作时间</li> <li>昭)信用修复申请,经审查,你</li> <li>》第七条规定,决定不予信用時</li> <li>改造、地可以在<br/>液、</li> </ul></td> <td>20233<br/>2101021<br/>联锁<br/>点<br/>定0223<br/>单位申请移出市场<br/>修复。你单位如不<br/>六个月内间XXXX,</td> <td>123<br/>車09月22日<br/>99512035932<br/>各员登录<br/>諸<b>正教</b><br/>車05月24日<br/>感路管严重违法失信<br/>服本決定,可以自時<br/>人民法院提起行政訴</td> | <ul> <li>大号</li> <li>辽宁省市场监督管理局</li> <li>申请修复日期</li> <li>经办人身份证号</li> <li>经办人登录方式</li> <li>守信承诺书</li> <li>其他材料</li> <li>操作时间</li> <li>昭)信用修复申请,经审查,你</li> <li>》第七条规定,决定不予信用時</li> <li>改造、地可以在<br/>液、</li> </ul> | 20233<br>2101021<br>联锁<br>点<br>定0223<br>单位申请移出市场<br>修复。你单位如不<br>六个月内间XXXX, | 123<br>車09月22日<br>99512035932<br>各员登录<br>諸 <b>正教</b><br>車05月24日<br>感路管严重违法失信<br>服本決定,可以自時<br>人民法院提起行政訴 |

市场监管严重违法失信修复申请通过时,会在页面显示修复已完 成,点击查看,可以查看详情和修复说明。

| 严重违法失信企业修复                    | 企业名称 | ****** | 统一社会        | 信用代码/注册号: | a construction of the | ?     |          |
|-------------------------------|------|--------|-------------|-----------|-----------------------|-------|----------|
| 市场监管行政处罚信息修复<br>)市场监管严重违法失信修复 | 编号   | 严重违法原因 | 列入决定书文<br>号 | 列入日期      | 作出列入决定机关              | 当前状态  | 操作       |
| 信用修复查询                        | 1    |        | 123         |           | 辽宁省市场监督管理局            | 修复已完成 | <u> </u> |
|                               |      |        |             |           |                       |       |          |
|                               |      |        |             |           |                       |       |          |

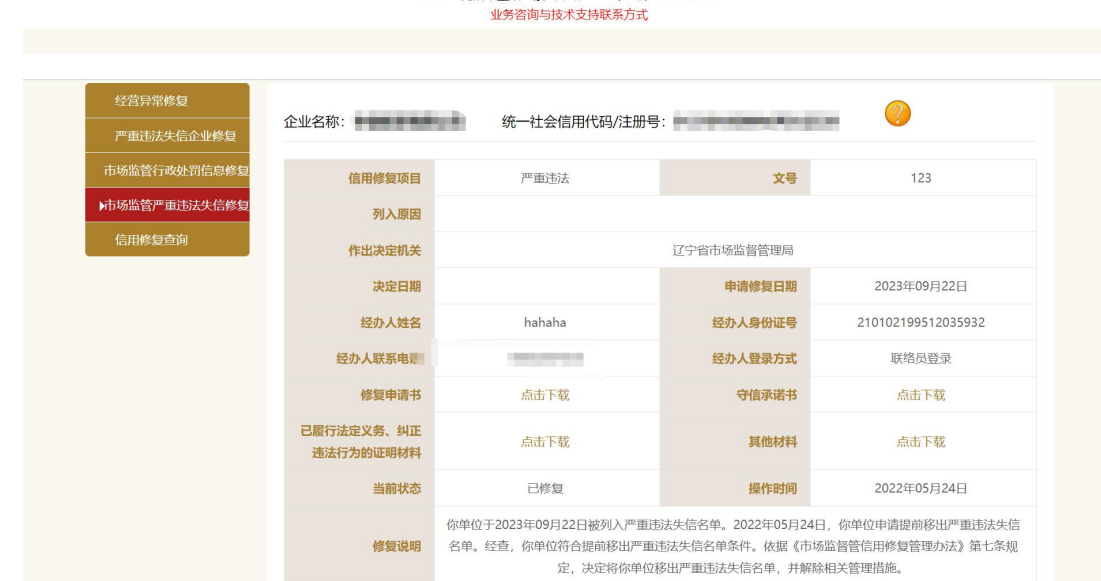

返回

## 5 信用修复查询

信用修复查询页面可以查询账号在系统中申请过的所有信用修复信息。

| 经营异常修复       | A 11 4-54 |          |               |                |      | $\bigcirc$ |
|--------------|-----------|----------|---------------|----------------|------|------------|
| 严重违法失信企业修复   | 企业名称:     |          | 统一社会信用代码/注册号. |                |      |            |
| 5场监管行政处罚信息修复 | 编号        | 修复类别     | 决定书文号         | 申请修复日期         | 当前状态 | 操作         |
| 肠监管严重违法失信修复  | 1         | 严重违法失信信息 | 文号22号         | 2022年05月18日    | 已撤回  | <u>查看</u>  |
| 用修复查询        | 2         | 严重违法失信信息 | 文号22号         | 2022年05月18日    | 已撤回  | 查看         |
|              | 3         | 严重违法失信信息 | 文号22号         | 2023年09月22日    | 已修复  | <u>查看</u>  |
|              | 4         | 严重违法失信信息 | 文号22号         | 2023年09月21日    | 已申请  | 查看 撤回      |
|              | 5         | 严重违法失信信息 | 文号22号         | 2023年09月20日    | 已申请  | 查看 撤回      |
|              | 6         | 行政处罚信息   | null          | 2022年03月22日    | 已修复  | 查看         |
|              | 7         | 经营异常名录信息 | 文书2号          | 2023年09月25日    | 已撤回  | <u>查看</u>  |
|              | 8         | 经营异常名录信息 | 文书2号          | 2022年05月31日    | 已撤回  | 查看         |
|              | 9         | 经营异常名录信息 | 文书2号          | 2023年09月25日    | 已驳回  | 查看         |
|              | 10        | 经营异常名录信息 | 文书2号          | 2023年09月25日    | 已撤回  | 查看         |
|              | 11        | 经营异常名录信息 | 文书2号          | 2022年05月31日    | 已撤回  | 查看         |
|              | 12        | な茶口巻なコ店車 | ****          | 2022/2020/2020 |      | * =        |